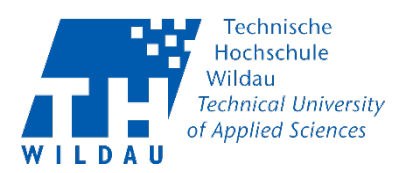

# Einstieg im MyMediasite - Bearbeitung von Videos/ Präsentationen

Verwenden Sie den Editor von Mediasite, um Folienbilder zu aktualisieren und unerwünschte Abschnitte aus Ihrer Präsentation/ Video zu entfernen.

### Schritt 1: Anmeldung an MyMediasite

Melden Sie sich mit Ihrem Hochschulaccount (Benutzernamen und Passwort) auf dem MyMediasite Portal der TH-Wildau an. (Link: <u>https://mediasite.th-wildau.de/Mediasite/MyMediasite</u>).

Daraufhin navigieren Sie zu der "Meine Entwürfe" Schaltfläche und wählen Ihr gewünschte Video bzw. hochgeladene Präsentation aus.

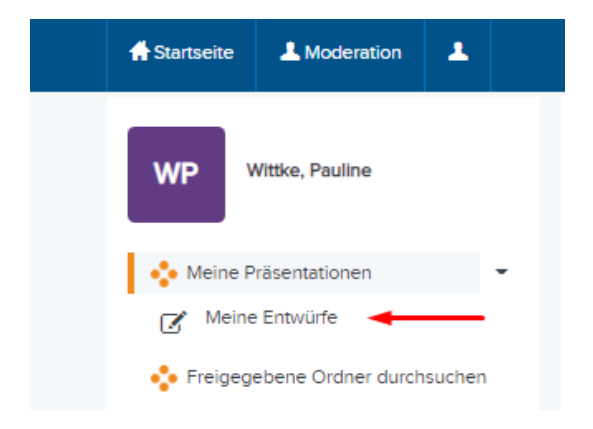

Klicken Sie nun auf "Video bearbeiten".

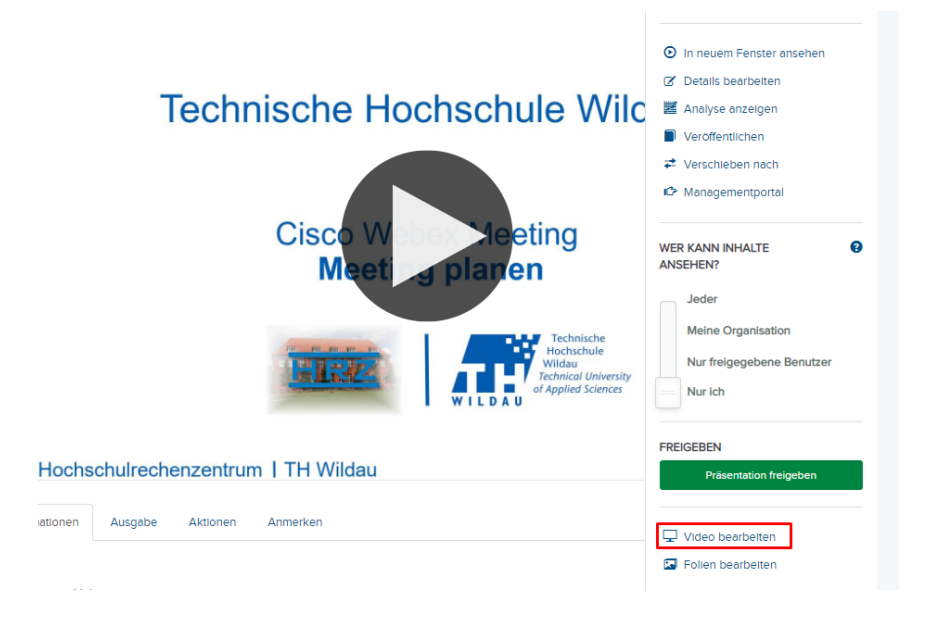

Bearbeitung von Videos mit dem MyMediasite-Editor Revision 2021-06-08

Hochschulrechenzentrum der TH Wildau

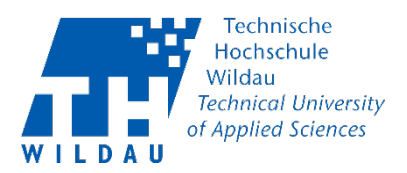

# Schritt 2: Video/ Präsentation editieren

Schnitte einfügen

Das ist eine Möglichkeit, Teile aus Ihrer Präsentation zu entfernen. Sie können mit dem Editor einfache oder verblasste Schnitte einfügen.

Wie Sie Schnitte hinzufügen:

Wählen Sie auf der Timeline einen zu schneidenden Teil aus, indem Sie klicken und ziehen. Daraufhin klicken Sie auf "Zeit Ausschneiden" – gegebenenfalls können Sie aus verschiedenen Schnittarten auswählen, indem sie den Mauspfeil über "Zeit ausschneiden" navigieren und den erforderlichen Tastendruck ausführen:

- C = Einfacher Schnitt
- F = Ausblenden
- D = Auflösen

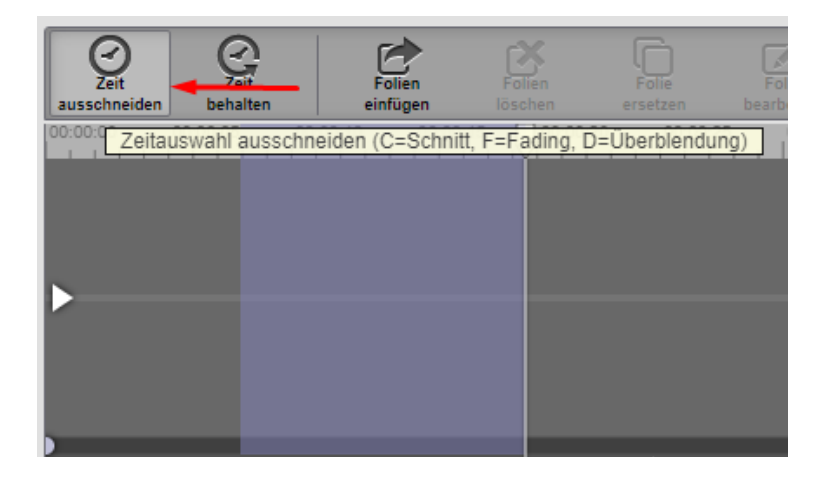

Sie können die Schnittlänge nochmal über die Pfeile anpassen.

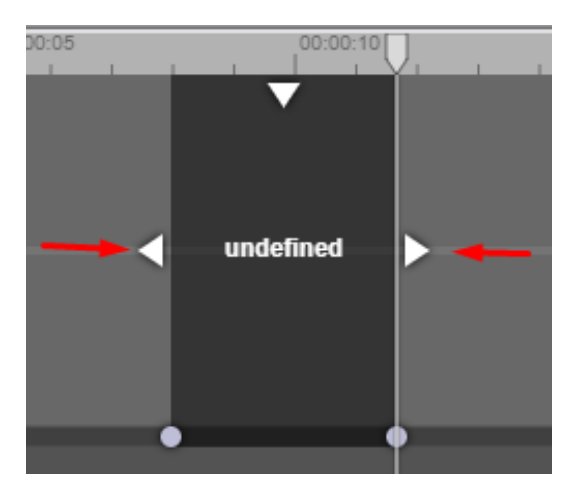

Bearbeitung von Videos mit dem MyMediasite-Editor Revision 2021-06-08

Hochschulrechenzentrum der TH Wildau

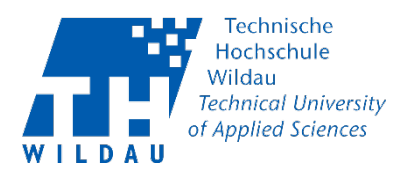

#### Anfang und Ende anpassen

Ziehen Sie den Timeline-Cursor an den neuen Start- oder Endpunkt (1). Passen Sie die Einblendeposition mit den Fade-Griffen an (2).

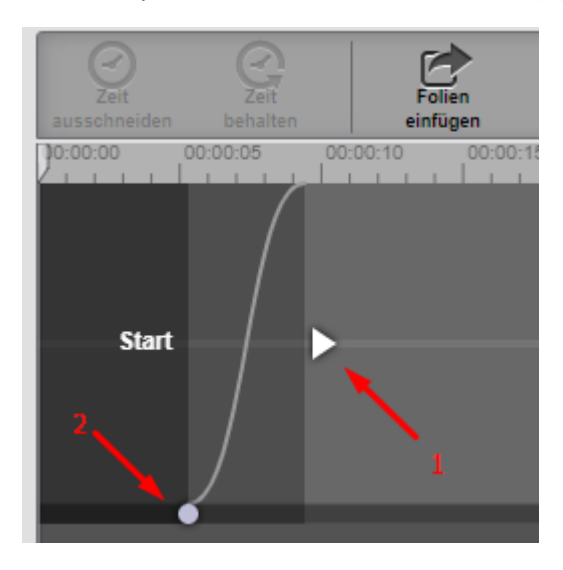

#### Kapitel hinzufügen

Kapitel sind Markierungen innerhalb einer Präsentation, die es Ihren Zuschauern ermöglichen, zu verschiedenen Punkten einer Präsentation zu navigieren.

Klicken Sie zur gewünschten Stelle auf die Timeline und drücken Sie Kapitel einfügen über der Timeline. Daraufhin können Sie das Kapitel benennen.

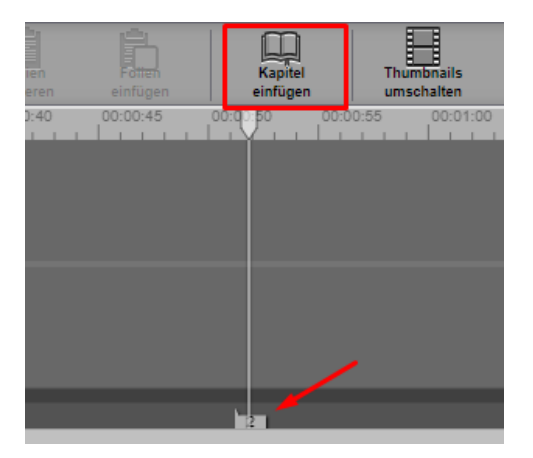

Mit einem Rechtsklick können Sie das Kapitel umbenennen oder löschen.

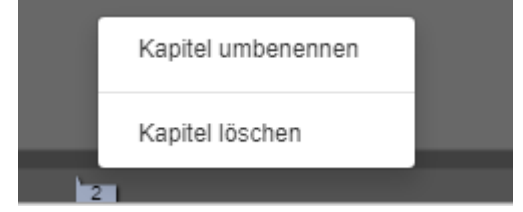

Bearbeitung von Videos mit dem MyMediasite-Editor Revision 2021-06-08

Hochschulrechenzentrum der TH Wildau

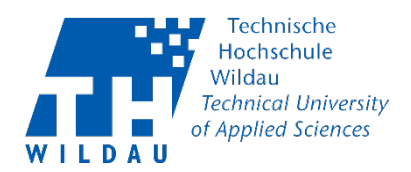

## Schritt 3: Projekt speichern/Fehler rückgängig machen

Wird eine Präsentation zum Bearbeiten geöffnet, wird diese als Projekt gespeichert. Der MyMediasite-Editor speichert jede Änderung automatisch und speichert sie im Revisionsverlauf. Den Verlauf erreichen Sie unter: **Projekte > Revisionsverlauf.** 

Dort können Sie ebenfalls unerwünschte oder fehlerhafte Veränderungen rückgängig machen.

| Projekte                               |                            | Video speichern 😽 🕴 |
|----------------------------------------|----------------------------|---------------------|
| Projekte                               | Revisionsverlauf           | -                   |
| Kapitel<br>Heute - 8:                  | <b>umbenennen</b><br>09 AM | Wiederherstellen    |
| Kapitel verschieben<br>Heute - 8:09 AM |                            | Wiederherstellen    |

#### Präsentation speichern

Wenn Sie die Bearbeitung abgeschlossen haben, klicken Sie aus "Video speichern". '

| peichert | Video speichern <del>-</del> | ໊                          |  | Ð | Folienerkennung erne |
|----------|------------------------------|----------------------------|--|---|----------------------|
|          | Video in Aktueller speichern |                            |  |   |                      |
|          | Video in Neuer speichern     |                            |  | n |                      |
|          | Video in Vorhanden           | o in Vorhandener speichern |  |   |                      |

Sie können dann aus drei verschiedenen Optionen wählen:

- 1. Video in Aktueller speichern Die Vorhandene Präsentation überschreiben.
- 2. Video in Neuer speichern Als eine neue Präsentation speichern.
- 3. Video in Vorhandener speichern Eine bereits vorhandene Präsentation überschreiben.